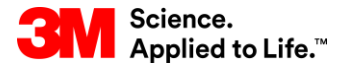

Szkolenie z systemu SAP Source To Pay

## STP351: Współpraca w zakresie zamówienia w SNC

#### Szkolenie użytkownika zewnętrznego

Wersja: 4.0 Ostatnia aktualizacja: 20-Cze-2017 r.

> 3M Business Transformation & Information Technology Progress set in motion >

W tym kursie wyjaśniono, dlaczego współpraca w zakresie zamówienia (PO) w ramach Współpracy sieci dostaw (Supply Network Collaboration, SNC) jest korzystna dla dostawców 3M.

Po ukończeniu tego kursu będziesz umieć:

- omówić współpracę w zakresie PO i płynące z niej korzyści;
- zalogować się na stronie internetowej *3M Supplier Direct*, aby uzyskać dostęp do portalu SNC;
- przedstawić zatwierdzenie PO;
- omówić zarządzanie LOT-ami;
- wyjaśnić zarządzanie alertami.

## Współpraca sieci dostaw

Po ukończeniu tego modułu będziesz umieć:

- wyjaśnić, które procesy biznesowe są zintegrowane z Twoją pracą dla firmy 3M, wykorzystując SNC;
- zalogować się do SNC.

## Wprowadzenie do narzędzia Współpraca sieci dostaw (SNC)

Firma 3M wdrożyła system SAP w roli narzędzia Enterprise Resource Planning (ERP) obsługującego całe procesy.

- Wykorzystanie oprogramowania SAP pozwala na osiągnięcie przez dostawców wyższej jakości pracy. Łączy ono procesy biznesowe, osoby i informacje w jedną globalną, sprawnie zintegrowaną platformę standardowych procesów biznesowych.
- Częścią tej implementacji jest wykorzystanie przez dział dostaw 3M systemu SAP SNC w roli narzędzia usprawniającego komunikację i produktywność zarówno w firmie 3M, jak i u jej najważniejszych dostawców.
- Dostęp do portalu SNC można uzyskać przez narzędzie 3M Supplier Direct.

Oczekiwania 3M:

- poszerzenie wymiany danych z najważniejszymi dostawcami;
- zwiększenie odpowiedzialności najważniejszych dostawców oraz przyjęcie proaktywnej postawy w roli partnerów biznesowych.

SNC to sieciowy składnik Zarządzania łańcuchem dostaw SAP (Supply Chain Management SAP), który:

- wspiera współpracę między dostawcami i klientami. Firma 3M wykorzystuje platformę SNC przede wszystkim w relacjach z dostawcami, którzy nie używają transakcji operacyjnych lub nie wymieniają danych elektronicznie.
- poprawia wydajność procesów. SNC pomaga firmie 3M i jej dostawcom oszczędzić pieniądze i czas.

## Przegląd SNC

obejmuje:

PO):

Agreement, SA);

fakturowanie;

OFM):

Kanban.

•

.

monitorowanie

Inventory, SMI);

SNC oferuje platformę internetową do współpracy w czasie rzeczywistym z wewnętrznymi i zewnętrznymi partnerami biznesowymi.

Klienci Dostawcy Uwaga: Wdrożony przez firmę 3M mechanizm współpracy z dostawcami przez narzędzie SNC Zamówienia (Purchase Orders, Moja firma Współpraca Współpraca z zatwierdzenia umów Współpraca z dostawcami Współpraca z klientami klientami terminarzowych (Scheduling z dostawcami · VMI SMI Prognozy awiza dostaw (Advance) Prognozy Promocie Zatwierdzenia SA Uzupełnianie zapasów Shipping Notification, ASN); Kanban ASN ASN Podwykonawca Faktury Wysyłki the all a prognozowanych zleceń Podwykonawstwo w zakresie produkcji (Order Forecast Monitoring, SNC Współpraca z Podwykonawstwo w inwentarz zarządzany przez działem jakości zakresie produkcji dostawce (Supplier Managed Zamówienia Sub Cob Współpraca z działem ASN Faktury jakości Wysyłki Powiadomienia związane z jakością 7lecenie produkcyjne WIP Wielopoziomowa widoczność

## Strategie SNC

Dostawcy współpracują z firmą 3M w zakresie następujących procesów:

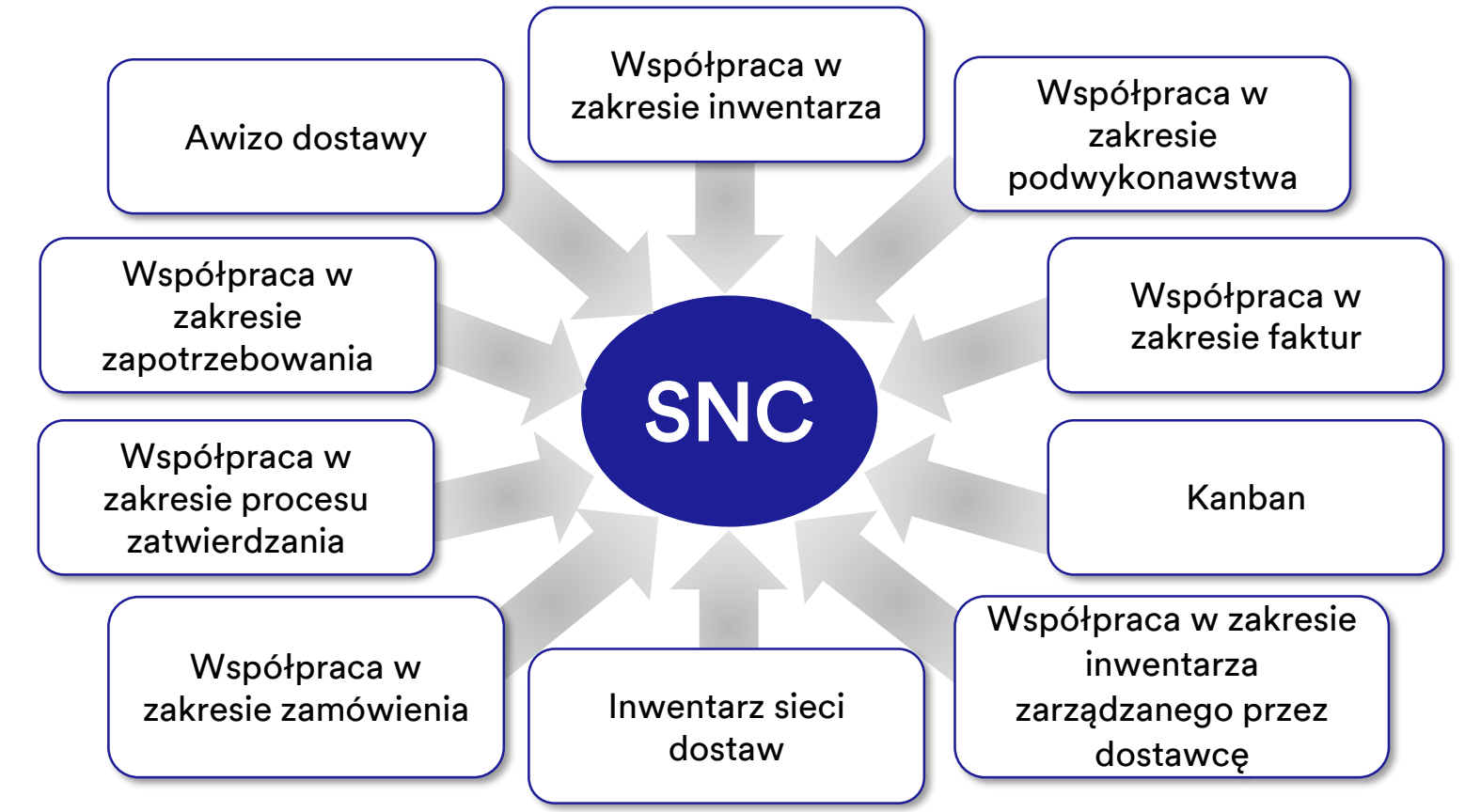

#### Strategie SNC (ciąg dalszy)

SNC — współpraca w zakresie zamówienia

- Pozwala firmie 3M i dostawcom być na bieżąco w zakresie realizacji PO oraz harmonogramów dostaw dla PO.
- Pozwala dostawcom szybko i odpowiednio reagować na wymagania.

SNC — współpraca w zakresie procesu zatwierdzania

- Ułatwia precyzyjną, realizowaną w czasie rzeczywistym współpracę między firmą 3M i jej dostawcami, przekazując dostawcom informacje na temat:
  - umów terminarzowych;
  - harmonogramów dostaw;
  - skumulowanych otrzymanych ilości;
  - wszelkich wyjątków.

SNC — współpraca w zakresie zapotrzebowania Wykorzystanie komponentu OFM w SNC umożliwia współpracę w zakresie zapotrzebowania między firmą 3M a dostawcami z wykorzystaniem danych planowania.

- Dane są porównywane w środowisku pojedynczego okna.
- Różnice między planem 3M i planem dostawcy są wyświetlane jako liczby bezwzględne, wartości procentowe oraz kody kolorów.
- OFM dostarcza alerty wszystkim zainteresowanym stronom, aby mogły szybko dostosować swoje zdolności planowania i realizacji w celu złagodzenia skutków krytycznych sytuacji.

#### Awizo dostawy (ASN)

- Pozwala dostawcom na udostępnianie firmie 3M szczegółów wysyłek za pośrednictwem narzędzia SNC przed wysyłką lub w jej trakcie.
- Przekazuje firmie 3M informacje dotyczące wysyłki, dane pojazdu, dane przewoźnika i dane kontaktowe w czasie rzeczywistym.

SNC — współpraca w zakresie inwentarza

- Umożliwia przyjmowanie różnych strategii zarządzania inwentarzem, w celu poprawy płynności przepływu inwentarza od dostawcy do obszaru produkcji.
   Obejmuje to zapewnienie zewnętrznego dostawcy usług logistycznych ( 3<sup>rd</sup>-Party Logistics Provider, 3PL), który przechowuje inwentarz dostawcy z możliwością wysyłania danych ASN do firmy 3M dla dostawcy.
- Korzyści ze współpracy w zakresie inwentarza to:
  - szybkie uzupełnianie zaopatrzenia;
  - pomoc w planowaniu wielu dostaw w ramach horyzontu planowania;
  - większa widoczność zapotrzebowania.

Współpraca w zakresie podwykonawstwa

- Pozwala 3M na zatwierdzanie PO dla podwykonawców w systemie SAP i informowanie ich o tym przez SNC.
- Ten proces:
  - pozwala firmie 3M i podwykonawcom być na bieżąco w zakresie realizacji PO oraz harmonogramów dostaw;
  - umożliwia podwykonawcom szybkie i precyzyjne spełnianie wymagań.

#### Inwentarz sieci dostaw

- Uzupełnia współpracę w zakresie podwykonawstwa.
- Wspiera klientów, podwykonawców i dostawców pierwszego poziomu i wyższych (dostawców dostawcy) i innych partnerów w monitorowaniu poziomu zapasów i wymagań dotyczących produktów w wybranych lokalizacjach w łańcuchu dostaw.

Współpraca w zakresie faktur Umożliwia dostawcy wystawienie faktur na materiały, które dostawca dostarczył firmie 3M.

Inwentarz zarządzany przez dostawcę Proces, który pozwala na zarządzanie planowaniem i wykonanie zapotrzebowania brutto przez dostawców firmy. Klient (3M) nie musi dłużej realizować planowania MRP.

Kanban

Pozwala dostawcom firmy 3M na przeglądanie zamówień i tworzenie awizów dostaw. Wykorzystując SNC, dostawcy mogą:

- uzyskać dostęp do PO 3M, PO podwykonawstwa, umów terminarzowych, harmonogramów dostaw i zatwierdzania danych;
- dostarczyć firmie 3M zatwierdzenia PO, zatwierdzenia harmonogramu dostaw oraz dane ASN – w trybie online lub przy użyciu procesu przesyłania pliku;
- uzyskać dostęp i możliwość pobierania danych firmy 3M dotyczących planowania, zapotrzebowania i prognoz;
- przesyłać dane dotyczące planowanej produkcji;
- tworzyć i publikować faktury oraz wyświetlać statusy płatności dla faktur.

Wejdź na globalną stronę docelową portalu *3M Supplier Direct* (3M Supplier Direct Global Landing), wpisując adres <u>3M.com/supplierdirect</u> w przeglądarce internetowej.

W sekcji *Wybierz lokalizację 3M Supplier Direct* (Select Your 3M Supplier Direct Location) wybierz z listy swoją **lokalizację**.

| Applied to Life                                                                                                    | <b>.</b> -                                                                                       |                                                                                                    |                                                                                             |
|----------------------------------------------------------------------------------------------------|--------------------------------------------------------------------------------------------------|----------------------------------------------------------------------------------------------------|---------------------------------------------------------------------------------------------|
| 3M Supplier Dir                                                                                                    | ect                                                                                              |                                                                                                    |                                                                                             |
| Select Your Location<br>We invite you to browse the global<br>their business. This site provides ac<br>purchase order origin country. | 1<br>3M Supplier Direct website, created to prov<br>cess to an assortment of materials and tools | ide a single point of entry for our valued 3M supplier<br>we hope you'll find useful and informative. We recor | s, as well as potential suppliers seeking to ex<br>mend you make your selection based on th |
| Sec.                                                                                                    |                                                                                                  | \$ <b>4</b> 5                                                                                                  | -Sar                                                                                        |
| Americas                                                                                                    | Europe                                                                                           | Middle East & Africa                                                                                           | Asia & Pacific                                                                              |
| Canada – English                                                                                                    | Austria – English                                                                                | No content currently available                                                                                 | Taiwan – English                                                                            |
| Canada – Français                                                                                                    | Belgium - English                                                                                |                                                                                                    |                                                                                             |
| Panama – English                                                                                                    | Denmark – English                                                                                |                                                                                                    |                                                                                             |
| United States – English                                                                                                    | Finland – English                                                                                |                                                                                                    |                                                                                             |
|                                                                                                    | France - English                                                                                 |                                                                                                    |                                                                                             |
|                                                                                                    | Germany - English                                                                                |                                                                                                    |                                                                                             |
|                                                                                                    | Ireland – English                                                                                |                                                                                                    |                                                                                             |
|                                                                                                    | Netherlands - English                                                                            |                                                                                                    |                                                                                             |
|                                                                                                    | Norway – English                                                                                 |                                                                                                    |                                                                                             |
|                                                                                                    | Sweden – English                                                                                 |                                                                                                    |                                                                                             |
|                                                                                                    | Switzerland – English                                                                            |                                                                                                    |                                                                                             |
|                                                                                                    | Turkey – English                                                                                 |                                                                                                    |                                                                                             |
|                                                                                                    | United Kingdom – English                                                                         |                                                                                                    |                                                                                             |

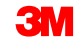

#### Logowanie do SNC (ciąg dalszy)

Na *stronie głównej portalu 3M Supplier Direct* wybranej lokalizacji kliknij pozycję **Zaloguj się** (Please Sign In) (lub **ikonkę postaci**) w prawym górnym rogu strony *Supplier Direct*.

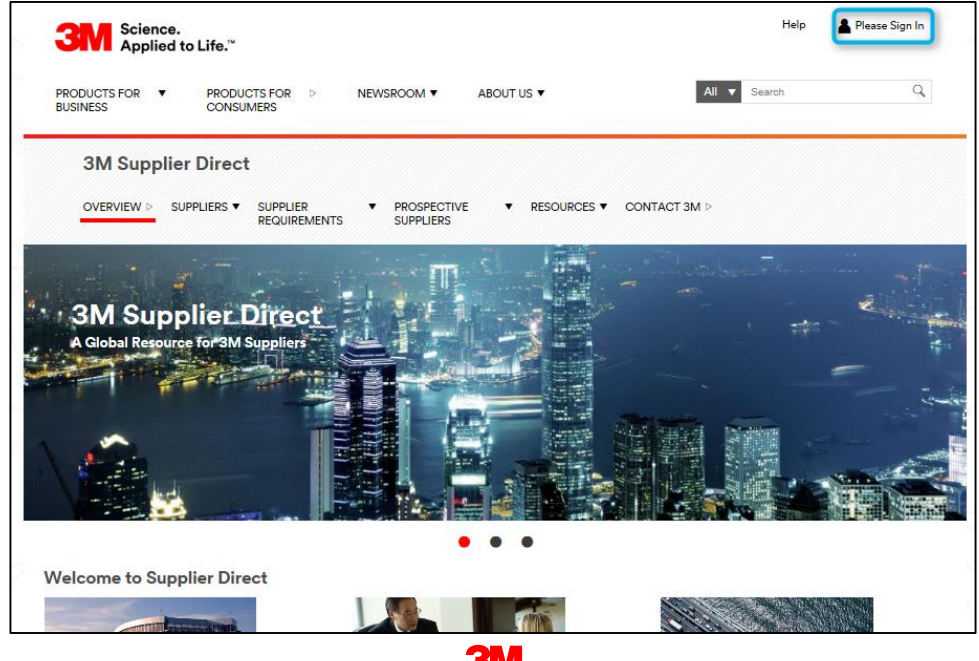

#### Logowanie do SNC (ciąg dalszy)

W oknie *Logowanie do sieci przedsiębiorstwa* (Enterprise Network Login) wprowadź swoją **Nazwę użytkownika** (Username) i **Hasło** (Password), a następnie kliknij przycisk **Zaloguj się** (Login).

| Science.<br>Applied to Life.™                                                | Worldwide                                                                           |
|------------------------------------------------------------------------------|-------------------------------------------------------------------------------------|
| Enterprise Network Login <i>e</i>                                            | Don't Know Your Username?<br>Don't Know Your Password?<br>View Terms and Conditions |
| Password<br>Remember my Username on this computer<br>LOGIN                   | View Extranet Access Agreement<br>Change Password<br>REGISTER                       |
|                                                                              |                                                                                     |
| SM Legal Information 1 Privacy Policy<br>83M 1985-2015. All rights reserved. |                                                                                     |

#### Logowanie do SNC (ciąg dalszy)

W sekcji *Szybkie łącza* (Quick Links) po prawej stronie kliknij łącze **3M ERP**, aby uzyskać dostęp do narzędzia SNC.

Uwaga: Łącze *3M ERP* można również znaleźć na stronie *Transakcje od pozyskania źródła zaopatrzenia do płatności* (Source to Pay Transactions), na karcie **Dostawcy** (Suppliers).

| Secience.<br>Applied to Life.™                                                                                                    | Help                     | SDtestUser SAPlinks       |
|----------------------------------------------------------------------------------------------------|--------------------------|---------------------------|
| RODUCTS FOR PRODUCTS FOR ABOUT US DUSINESS CONSUMERS                                                                                                    | All V Search             | Q,                        |
| 3M Supplier Direct > Suppliars > Source to Pay Transactions                                                                                                    |                          |                           |
| 3M Supplier Direct                                                                                                    |                          |                           |
| OVERVIEW ▷ SUPPLIER ▼ PROSPECTIVE ▼ RESOURCES ▼ CONTACT 3M<br>REQUIREMENTS SUPPLIERS                                                                                                    | Þ                        |                           |
| Change Supplier Direct Location b                                                                                                    |                          | Quick Links - Public      |
| sacting electronically is a requirement for all suppliers doing business with 3M. This includes the Purchase Order (PO), Purchase<br>nowledgement (POA), Advance Ship Notice (ASN), Invoice and Payment. The ability and willingness to transact electronically will<br>supplie the supplication of the supplication of the supplication of the supplication of the supplication of the | Order<br>I be a criteria | Guick Links - Fublic      |
| supplier selection and consolidation. Learn more in the eCommerce Supplier Collaboration section below.                                                                                                    |                          | Ariba                     |
| Sourcing Enterprise Resource Planning 3M ERP ERP TRAINING                                                                                                    |                          | ERP Training              |
| Click the ERP Training button to access your required ERP raining for 3M's ERP system for Suppliers. Click the 3M ERP                                                                                                    |                          | InfoAccess.net (Corcentri |
| utton to access the system after training is completed.<br>Spending on your access, the 3M REP system will allow you to<br>any access the system of the system of the system of the system of the system of the system of the system of the<br>uncrhase order acknowledgements (POAs), advanced ship                                                                                    | ſ                        | Quick Links - Secur       |
| otices (ASNs) or invoices.                                                                                                    |                          | 3M ERP                    |
|                                                                                                    |                          | Request Additional Acces  |
|                                                                                                    |                          |                           |
| chase Order/Scheduling Agreement Terms & Conditions                                                                                                    |                          |                           |

W nowym oknie przeglądarki otworzy się portal ERP.

W zakładce **Dostawca** (Supplier) i zakładce **Komunikacja z siecią dostawców** (Supplier Network Communication) pojawi się domyślna strona *Monitor alertów* (Alert Monitor).

| 3M                                                                                                    | Lag off                        |
|----------------------------------------------------------------------------------------------------|--------------------------------|
| t Bask Romand Habory Revolves Revolves Veri                                                                                                    | Welcome: Supplier L s noNA0012 |
| Supplier User Mangament                                                                                                    |                                |
| Supply Network Collaboration Hob Training                                                                                                    |                                |
| Supplier > Supply Helevin Collaboration > Supply Helevin Collaboration > Supply Helevin | Full Screen Options *          |
| Alert Monitor Supply Network Collaboration - Busines                                                                                                    | s Partner:                     |
| Selection<br>Show: * Read + Oo Caxe Selection Set Nationation                                                                                                    |                                |
| Remain       0       10       0         Outmain       0       10       0         Saphir       0       10       0         Loation       0       10       0         My Loation       0       10       0         My Roduct to:       0       10       0         ART Type       0       0       0         Poduct Grape Type       0       0                                                                                                    |                                |
| Statistical View<br>Reset to Default                                                                                                    |                                |
| Grouping Orteris 1: Abst. Type 💌 Grouping Orteris 2: 💌 Grouping Orteris 3: 💌 Display Alarts By:: Alart Rocky                                                                                                    |                                |

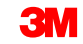

Główne zagadnienia omówione w tym module:

- Firma 3M zapewnia dostawcom narzędzie internetowe o nazwie SNC.
- Dostęp do narzędzia SNC można uzyskać za pomocą portalu *3M Supplier Direct*.
- Dostawcy współpracują z 3M w zakresie następujących procesów:
  - współpraca w zakresie zamówienia,
  - współpraca w zakresie procesu zatwierdzania,
  - współpraca w zakresie zapotrzebowania z wykorzystaniem komponentu OFM,
  - awizo dostawy,
  - współpraca w zakresie inwentarza,
  - współpraca w zakresie podwykonawstwa,
  - współpraca w zakresie faktur.

## Zatwierdzenia dostawcy w SNC

Po ukończeniu tego modułu będziesz umieć:

- opisać proces współpracy w zakresie zamówienia;
- wskazać role istotne w poszczególnych krokach współpracy w zakresie PO;
- wyświetlić szczegóły zamówienia;
- zatwierdzić zamówienie przy użyciu listy zadań PO, przeglądu PO, szczegółów PO lub metody przesyłania plików;
- wskazać różnice między zamówieniami podwykonawstwa i zamówieniami standardowymi;
- zmienić dane składnika;
- dodać dane LOT-u do zatwierdzenia;
- rozdzielić pozycje pojedyncze PO na dwa lub więcej zatwierdzeń;
- wymienić działania PO, które powodują generowanie alertu.

#### Współpraca w zakresie zamówienia z wykorzystaniem SNC

Przetwarzanie PO za pomocą narzędzia SNC jest tylko jednym z procesów stosowanych przez 3M we współpracy z dostawcami. Inne procesy obejmują zatwierdzenia umów terminarzowych (SA) i awiza dostaw (ASN).

Wykorzystując SNC, dostawca loguje się do systemu SNC, aby wyświetlić PO 3M i aby potwierdzić odbiór PO i przesłać zatwierdzenie PO do firmy 3M za pomocą SNC.

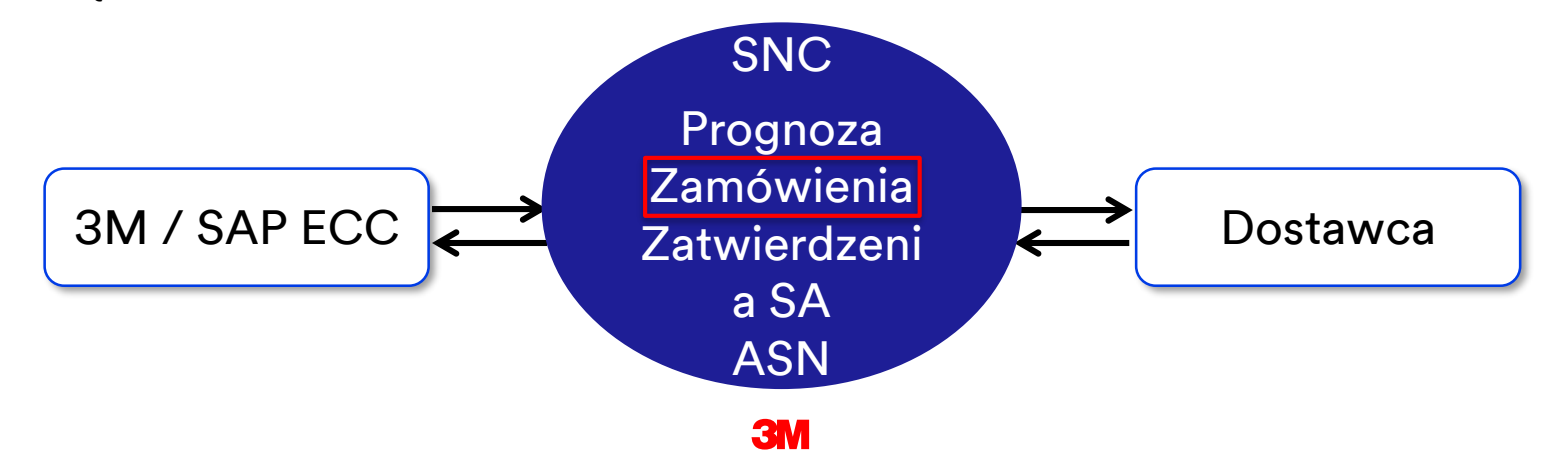

# Współpraca w zakresie zamówienia z wykorzystaniem SNC (ciąg dalszy)

Przebieg procesu przetwarzania PO w systemie SNC obejmuje następujące kroki. Dostawca:

- 1. Otrzymuje alert po otrzymaniu nowego PO z firmy 3M.
- 2. Wyświetla szczegóły nowego PO w systemie SNC.
- 3. Sprawdza poprawność szczegółów i zatwierdza PO w systemie SNC.

**Uwaga:** Jeżeli dostawca wybierze opcję, aby nie otrzymywać automatycznych alertów, wówczas może sprawdzać obecność alertów dla nowych PO w oknie *Monitor alertów* (Alert Monitor).

#### Współpraca w zakresie zamówienia — role i działania

Na schemacie przedstawiono role w przebiegu procesu:

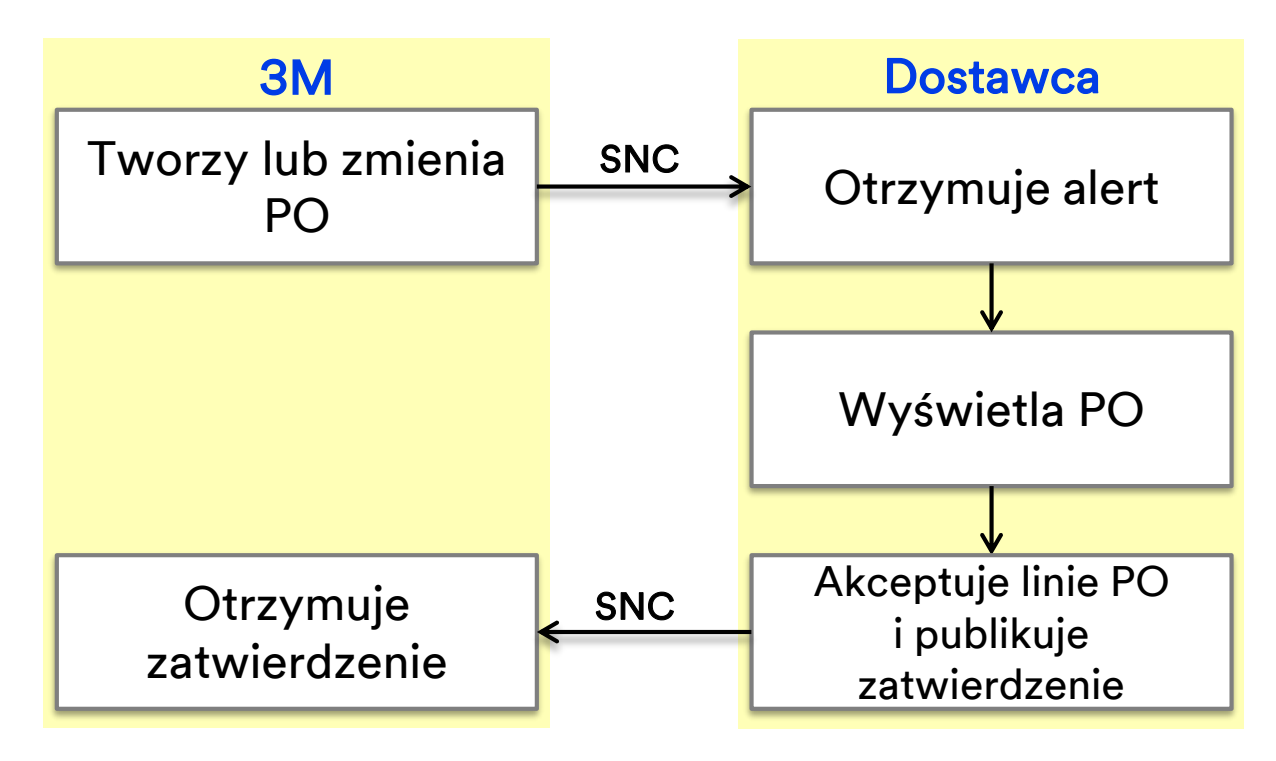

#### Otrzymywanie alertów

Dostawca otrzymuje alert po zatwierdzeniu PO w systemie SNC.

Dostawca ustawia profil alertów na generowanie alertów. Alerty są przesyłane jako wiadomości e-mail i są wyświetlone w oknie *Monitor alertów* (Alert Monitor).

Gdy dostawca otrzymuje alert, loguje się do narzędzia SNC i przechodzi do okna *Monitor alertów* (Alert Monitor).

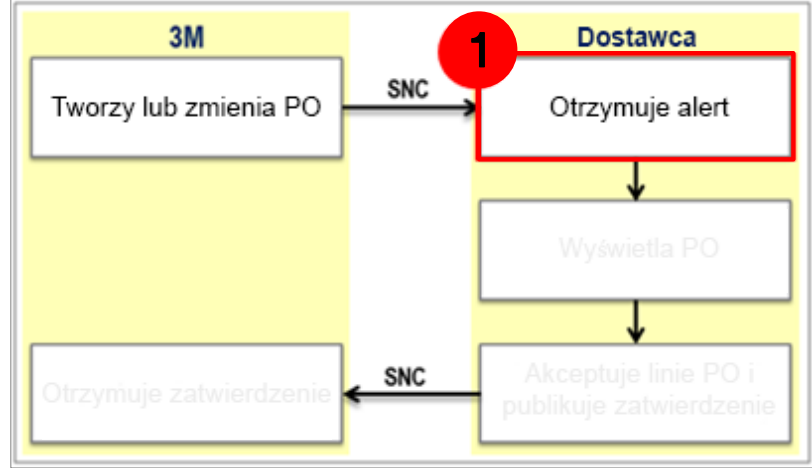

### Wyświetlanie zamówienia

Dostawca wyświetla dane nowych PO w tych oknach:

- Lista zadań zamówienia (Purchase Order Worklist): aby wyświetlić wszystkie nowe niezatwierdzone PO.
- Przegląd zamówienia (Purchase Order Overview): wyszukiwanie PO według statusu lub daty. Na przykład wyszukiwanie wszystkich niedostarczonych PO.
- Szczegóły zamówienia (Purchase Order Details): aby wyświetlić szczegóły PO, takie jak status pozycji oczekiwana data dostawy, ceny i adres wysyłki.

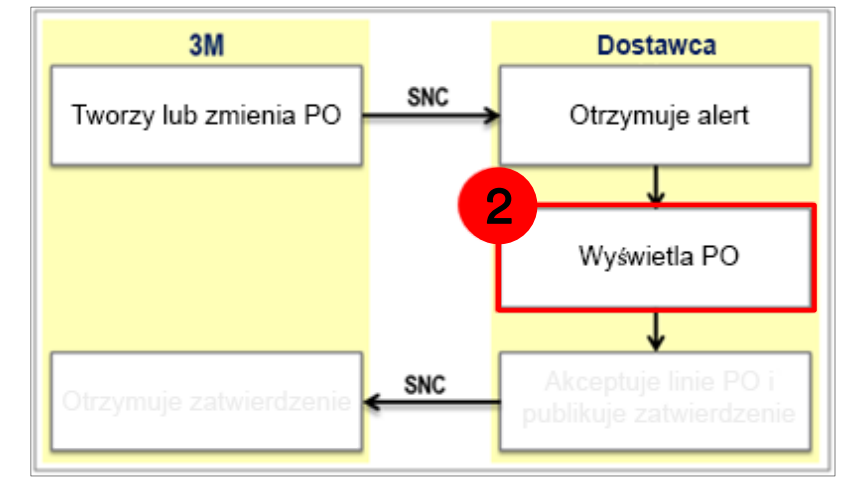

#### Publikowanie zatwierdzeń

Dostawca przesyła odpowiedź w postaci zatwierdzenia przy użyciu następujących okien:

- Lista zadań zamówienia (Purchase Order Worklist): aby zatwierdzić PO, jeżeli nie zostały wprowadzone zmiany.
- Szczegóły zamówienia (Purchase Order Details): aby zatwierdzić PO różniące się od zamówienia. Na przykład zatwierdzić inną datę dostawy.

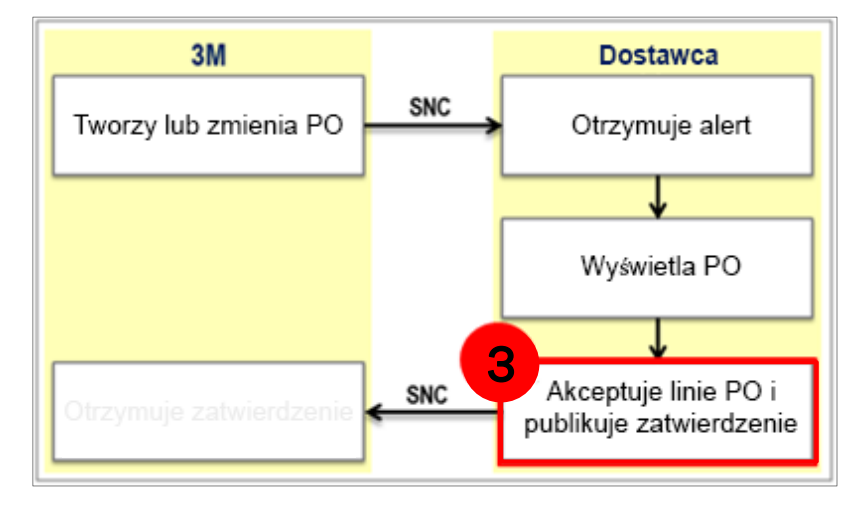

#### Szczegółowe instrukcje

Szczegółowe instrukcje, w jaki sposób **wyświetlać szczegóły zamówienia** można znaleźć na stronie <u>Supply Network Collaboration Training</u>.

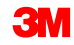

### Zatwierdzenie nowego zamówienia

W oknie *Lista zadań zamówienia* (Purchase Order Worklist) jest wyświetlona lista zamówień według różnych kategorii (listy zadań) jak np.:

- PO do zatwierdzenia,
- PO do zmiany zatwierdzenia,
- PO anulowane lub zablokowane.

Za pomocą okna Lista zadań zamówienia (Purchase Order Worklist) można wykonać następujące czynności:

- kliknąć wybrane Zamówienie (Purchase Order), aby wyświetlić szczegóły PO;
- zatwierdzić PO, które nie wymagają zmian takich jak rozdzielenie pozycji pojedynczych lub dodanie danych LOT-u.

Szczegóły zamówienia (Purchase Order Details) są używane do bardziej złożonych operacji, jak rozdzielanie zatwierdzeń lub dodanie danych LOT–u.

# Rozwiązywanie problemów z błędami w trakcie publikowania zatwierdzenia PO

Po wprowadzeniu wszystkich wymaganych danych należy sprawdzić ich poprawność i kliknąć przycisk **Sprawdź** (Check).

|   | Purchase Order Details                                                                                |  |  |  |  |  |  |  |
|---|----------------------------------------------------------------------------------------------------|--|--|--|--|--|--|--|
|   | 🖕 🔜 🖮 🛛 Exceptions Demand Release Rurchase Order Replenishment SNI Delivery Invoice Master Data Tools |  |  |  |  |  |  |  |
| < | Order 4800815155 is not completely confirmed                                                          |  |  |  |  |  |  |  |
| < | Order 4800815155 does not contain any conf. schedule lines (type: confirmed)                          |  |  |  |  |  |  |  |
|   | Error w hile determining exceptions ; insufficient data                                               |  |  |  |  |  |  |  |
|   | lay Message Log                                                                                       |  |  |  |  |  |  |  |
|   |                                                                                                    |  |  |  |  |  |  |  |
|   | No.: 4800815155 🖸 Customer: 🖸 Go Display Check Save Rublish Rint Notes Download History               |  |  |  |  |  |  |  |

Mogą zostać wyświetlone dwa rodzaje błędów:

- ostrzeżenia (identyfikowane za pomocą żółtego rombu);
- poważne błędy (czerwony kwadrat). Aby pomyślnie opublikować zatwierdzenie, należy usunąć poważne błędy.

Szczegółowe instrukcje, w jaki sposób **zatwierdzić zamówienie za pomocą opcji** *Lista zadań zamówienia* (Purchase Order Worklist) można znaleźć na stronie <u>Supply Network Collaboration Training</u>.

Zatwierdzenia, w tym zatwierdzenia proponowanych zmian, są wprowadzane przez dostawcę w oknie *Szczegóły zamówienia* (Purchase Order Details).

Proponowane zmiany obejmują:

- dodanie danych LOT-u;
- rozdzielenie pozycji pojedynczych PO na dwie lub więcej dostaw;
- zmianę danych składnika;
- zaktualizowanie zatwierdzonej daty dostawy (CCD);
- zmianę ceny jednostkowej;
- akceptację częściowych ilości PO.

Uwaga: Szczegóły zamówienia można edytować tylko w trybie Zmiana (Change).

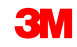

Szczegółowe instrukcje, w jaki sposób **zatwierdzić nowe zamówienie ze zmianami** można znaleźć na stronie <u>Supply Network Collaboration Training</u>.

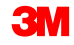

#### Publikowanie zatwierdzeń: Metoda przesyłania pliku

Kiedy dostawca potrzebuje przetworzyć wiele zatwierdzeń, może użyć metody przesyłania plików. Korzystając z tej metody, dostawca generuje plik w programie Excel i aktualizuje dane zatwierdzeń.

W trakcie edytowania i pobierania pliku (plik programu Excel) dostawca może zmienić następujące dane:

- dodać dane LOT-u;
- rozdzielić pozycje pojedyncze PO na dwie lub więcej dostaw;
- zmienić dane składnika;
- zaktualizować zatwierdzoną datę dostawy (CCD);
- zmienić cenę jednostkową;
- zaakceptować częściowe ilości PO.

### Użycie metody przesyłania pliku

Dostawca musi utworzyć pobranie i wczytać profil. To jest jednorazowe zadanie.

Następnie dostawca wykonuje następujące czynności:

- 1. Generuje plik do pobrania za pomocą *Centrum pobierania* (Download Center) (Użytkownik zewnętrzny).
- 2. Pobiera dane PO.
- 3. Aktualizuje arkusz kalkulacyjny, aby przedstawić prawidłowe dane jak np.: ilości, daty dostawy, dane LOT-u i zatwierdzone pozycje pojedyncze.

**Uwaga**: Dostawca może zaproponować zmianę parametrów PO takich jak ilość, cena i data dostawy.

- 4. Zapisuje plik w formacie CSV (wartości oddzielone przecinkami).
- 5. Wczytuje zmieniony plik do Centrum pobierania (Użytkownik zewnętrzny).
- 6. Potwierdza, że plik został prawidłowo wczytany z zatwierdzonymi ilościami i datami dostaw.

# Działania podwykonawców korzystających z metody przesyłania pliku

Podwykonawcy mogą wykonać dodatkowe działania w trakcie przesyłania zatwierdzenia PO przy użyciu metody przesyłania pliku:

- dodać lub usunąć linie, aby dodać lub usunąć składniki lub LOT-y danego składnika;
- zaproponować zmianę składników;
- przesłać zatwierdzenie PO z zarządzaniem LOT-ami.

| Owner Parti  | #### |      |       |        |              |      |        |     |             |           |      |       |       |         |       |           |      |       |         |     |       |      |       |           |          |            |      |        |       |
|--------------|------|------|-------|--------|--------------|------|--------|-----|-------------|-----------|------|-------|-------|---------|-------|-----------|------|-------|---------|-----|-------|------|-------|-----------|----------|------------|------|--------|-------|
| Partner:     | COR  | P_3  | м     | _      |              |      |        |     |             |           |      |       |       |         |       |           |      |       |         |     |       |      |       |           |          |            |      |        |       |
| Selection Pr | 120  |      |       |        |              |      |        |     |             |           | -    | -     |       | _       |       |           |      |       |         |     |       |      |       |           |          |            |      |        |       |
| Selection Pr | mys  | ccon | f_20  | 01     |              |      |        |     |             |           |      |       | F     | ᠈∩ᠵ៶    | icia  | ohe       |      |       |         |     |       |      |       |           |          |            |      |        |       |
| Created By:  | US3  | 2220 | 9     |        |              |      |        |     |             |           |      |       |       | 02)     | , ojc |           |      |       |         |     |       |      |       |           |          |            |      |        |       |
| Created On:  | 26.0 | 8.20 | 13 20 | ):50:2 | 3 CST        |      |        |     |             |           |      |       | za    | twie    | erd   | zenia     | а    |       |         |     |       |      |       |           |          |            |      |        |       |
|              |      |      |       |        | _            |      |        |     |             |           |      |       |       |         |       |           |      |       |         |     | _     |      |       |           |          |            |      |        |       |
|              |      |      |       | _      |              |      |        |     |             |           |      |       |       |         |       |           |      |       |         |     |       |      |       |           |          |            |      |        |       |
|              |      |      |       |        |              |      |        |     |             |           |      |       |       |         |       |           |      |       |         |     |       |      |       |           |          |            |      |        |       |
|              |      |      |       |        |              |      |        |     |             |           |      |       |       |         |       |           |      |       |         |     |       |      |       |           |          |            |      |        |       |
| ORDER_ID     | ITEN | REC  | OIT   | O RE.  | IE PRODUCT_I | D RE | QUAN   | QUA | DELIVERY_   | DELIVERY  | DEL  | SHIP  | FSHIP | SHIPPIN | REQ   | PLCONF    | CURI | PR P  | I SA RE |     | RE CC | CUS  | CMP_I | CMP_PRODU | CCMP_REV | CMP_REQ    | CMP_ | QUA CM | IP_QU |
| PO No.       | POI  | Re ( | Cor T | о То   | B Product    | Rev  | v Quan | UoM | Deliv. Date | Deliv.Tim | DIv1 | Ship. | Ship  | ShipTZ  | Requ  | e: Confir | Crcy | Prl P | Re Re   | Con | Re Co | Cust | Comp  | o Product | RevLvl   | Requirem   | Qty  | Uol    | м     |
| 4800021889   | 10   | x    |       |        | 4000002      | 85   | 50     | KG  | 15.05.2013  | 0:00:00   | EST  | 11.05 | 5 ### | CST     | 100,0 | 0 100,00  | USD  | 1 K   | G       |     |       | ###  | 1     | 10000065  | 3        | 02.05.2013 |      | 50 KG  |       |
|              |      |      | _     | _      |              |      |        |     |             |           | _    |       |       |         | _     | _         |      | _     |         |     |       |      |       | 110000011 |          | 02.05.201  |      | 50 EA  | _     |
| 4800021889   | 10   |      | x     |        | 4000002      | 85   | 50     | KG  | 15.05.2013  | 0:00:00   | EST  |       |       | CST     |       |           |      |       |         |     |       |      | 1     | 10000065  | 3        | 02.05.2013 |      | 50 KG  | -     |
|              |      |      |       |        |              |      |        |     |             |           |      |       |       |         |       |           |      |       |         |     |       |      | 2     | 110000011 | L        | 02.05.2013 |      | 50 EA  |       |

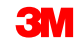

Szczegółowe instrukcje, w jaki sposób **zatwierdzić zamówienie za pomocą opcji Metoda przesyłania pliku** (File Transfer Method) można znaleźć na stronie <u>Supply Network Collaboration Training</u>.

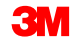

SNC obsługuje zamówienia Kanban:

- Nie jest wymagane potwierdzenie zamówienia (Purchase Order Acknowledgement, POA).
- PO Kanban są obsługiwane za pomocą panelu Kanban w narzędziu SNC.

#### Zamówienie na podwykonawstwo – Fakty

3M współpracuje z małymi producentami określanymi jako podwykonawcy i uzyskuje od nich produkty gotowe lub półprodukty. 3M zapewnia podwykonawcom materiały niezbędne do wytworzenia takich produktów (przetwórstwo kontraktowe).

Proces współpracy w przypadku PO na podwykonawstwo jest podobny, jak proces współpracy w zakresie PO w SNC.

- PO na podwykonawstwo:
  - zostaje wydane podwykonawcy;
  - jest połączone z zestawieniem materiałów (ZM), które zawiera składniki potrzebne do wyprodukowania produktu;
  - umożliwia 3M uruchomienie wewnętrznego planowania z zastosowaniem najnowszych zobowiązań podwykonawcy w zakresie dostaw.
- Podwykonawcy otrzymują dostawy z magazynu 3M lub od dostawcy 3M.

#### **3**M

#### Współpraca przy zamówieniu na podwykonawstwo z użyciem SNC

Przebieg procesu przetwarzania PO na podwykonawstwo w systemie SNC obejmuje następujące kroki:

- 1. 3M tworzy PO na podwykonawstwo w ECC i przesyła je do SNC.
- 2. Podwykonawca uzyskuje dostęp do narzędzia SNC za pomocą strony internetowej *3M Supplier Direct Portal* i sprawdza alerty dla nowego PO za pomocą okna *Monitor alertów* (Alert Monitor).
- 3. Podwykonawca wyświetla szczegóły nowego PO.
- 4. Podwykonawca sprawdza poprawność szczegółów PO i je zatwierdza.

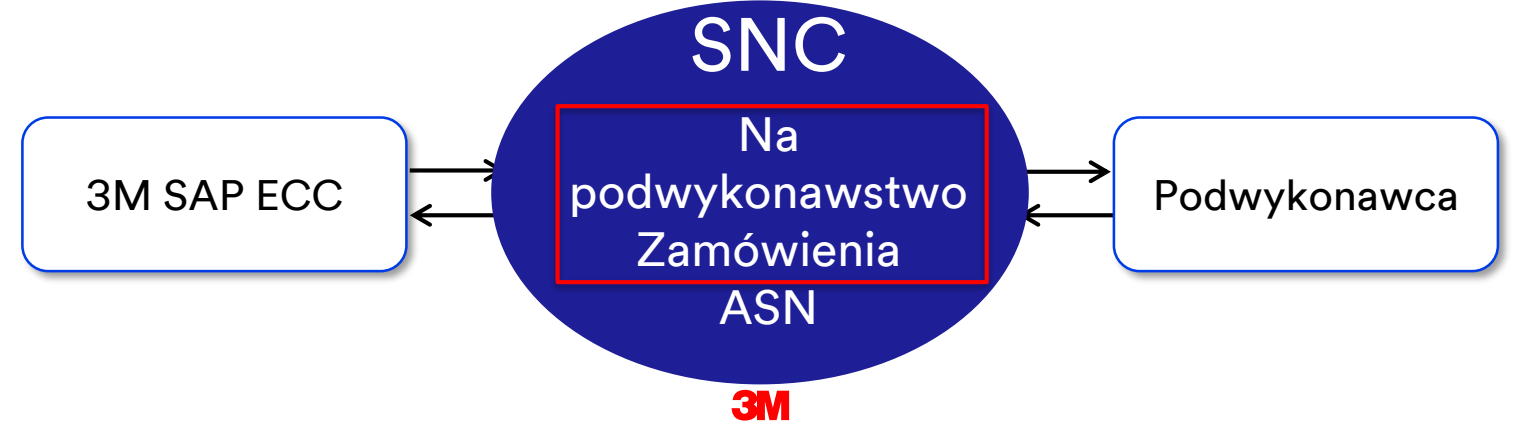

## Zarządzanie LOT-ami przy podwykonawstwie: Proces

Zarządzanie LOT-ami oznacza wybór LOT-ów i przydzielenie ich do zlecenia produkcyjnego na podstawie konkretnych specyfikacji lub cech składnika lub produktu.

Składniki używane w procesie podwykonawstwa mogą podlegać zarządzaniu LOT-ami:

- 1. Dostawca wprowadza odpowiednie dane LOT-u.
- Podwykonawca wyświetla LOT-y dostępne dla użycia składnika w oknie Szczegóły PO (PO Details).
- 3. Podwykonawca zatwierdza jeden lub więcej LOT-ów tego samego składnika.

## Zarządzanie LOT-ami przy podwykonawstwie: Uwagi:

Kilka dodatkowych uwag o zarządzaniu LOT-ami przy podwykonawstwie:

- Dla składnika można używać wielu numerów LOT-u, jeżeli są dostępne u dostawcy.
- Do LOT-u można dodać wiele linii (jedną na LOT).
- Podwykonawca może zastąpić składniki, zmieniając ID składnika, ilość, UOM i LOT.
- Podwykonawca może dodać nowe składniki i usunąć składniki, które nie są używane.

Proces zatwierdzenia PO na podwykonawstwo obejmuje kontrolę poprawności LOT-u.

Jeśli w PO znajdują się składniki podlegające zarządzaniu LOT–ami, przed utworzeniem pierwszego ASN dostawca **musi** zaktualizować pola *LOT własny* (Cust. Batch) o **rzeczywisty numer LOT–u**.

#### Proces zatwierdzenia PO na podwykonawstwo (ciąg dalszy)

Jeżeli LOT-y nie są zaktualizowane, dostawca nie może opublikować ASN dla PO na podwykonawstwo i przy próbie publikacji zostanie wyświetlony następujący błąd poprawności:

ASN STP30B1: proc. DELIVERY\_PUBLISH not perm.; targ. status of ASN header would be "Invalid"

III ASN STP30B1 Batch ID is missing and is required for PO 4800005559 /item no 00010 for Material 5500000061/Component Item 0001 Component 200000055

#### Aby poprawić ten błąd, dostawca musi:

- 1. Wrócić do PO.
- 2. Zmienić zatwierdzenie, aby dodać prawidłowe LOT-y do składników.
- 3. Ponownie podjąć próbę publikacji zatwierdzenia.

Dostawca wprowadza ilości składnika w trakcie zatwierdzania PO, aby spełnić następujące kryteria:

 Składnik ma poprawny (niezerowy) inwentarz w lokalizacji dostawcy. Jeżeli nie, zostanie wyświetlony komunikat o błędzie:

ASN STP30B10 Component 7100000060 at 10000002 location has no quantity

 Aktualny poziom inwentarza w lokalizacji dostawcy jest mniejszy niż ilość wskazana w PO. Jeżeli nie, zostanie wyświetlony komunikat o błędzie:

ASN STP30B10 No sufficient stock for component 1000000011 for Batch 434

Szczegółowe instrukcje, w jaki sposób **zarządzać LOT–ami składników w trakcie zatwierdzania zamówienia** można znaleźć na stronie <u>Supply Network Collaboration Training</u>.

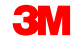

#### Sprawdzanie statusu zatwierdzonego zamówienia: Pola

| General Terms Partners Contacts Admin. Data                                                                                                    |                                                                                                    |
|----------------------------------------------------------------------------------------------------|----------------------------------------------------------------------------------------------------|
| Docum ent Data                                                                                                    | Status Information                                                                                                    |
| FO No.:         4900907312           Supplier:         1502440         Customer:         CORP_3M           Deliv. Riority:         Delivery Riority Desc.: | Header Status : Delivery Completed<br>Conf. Status : Confirmed<br>Distribution Status : Updated by Cus tomer<br>Change Status : Chg. Distr. Status : Updated by Cus tomer |
| WO Created: Group Indicator:                                                                                                    |                                                                                                    |

Pola Dane o statusie (Status Information):

- Status nagłówka (Header Status): ogólny status pozycji PO
- Status zatw. (Conf. Status): ogólny status zatwierdzenia pozycji PO
- Status dystrybucji (Distribution Status): dostępne opcje: Opublikowany przez dostawcę (Published by Supplier), Zaktualizowany przez klienta (Updated by Customer) i Zaktualizowany przez dostawcę (Updated by Supplier)
- **Zmiana statusu** (Change Status): dostępne opcje: *Nowy* (New), *Zmiana* (Change) i *pusty* (blank)
- Zm. st. dystr. (Chg. Distr. Status): dostępne opcje: Opublikowany przez dostawcę (Published by Supplier), Zaktualizowany przez klienta (Updated by Customer) i Zaktualizowany przez dostawcę (Updated by Supplier)

#### Sprawdzanie statusu zatwierdzonego zamówienia: Pola (ciąg dalszy)

| General Terms Partners Contacts             | Admin. Data                                          |                               |                             |                                        |
|---------------------------------------------|------------------------------------------------------|-------------------------------|-----------------------------|----------------------------------------|
| Document Data                               | Status Inform                                        | rmation                       |                             |                                        |
| PO No.: 4800907312                          | Header St                                            | Status : Delivery Completed   |                             |                                        |
| Supplier: 1502440                           | Customer: CORP_3M Conf. St                           | Status : Confirmed            |                             |                                        |
| Deliv. Priority: Delivery P                 | tiority Des c.: Distribution St                      | Status : Updated by Cus tomer |                             |                                        |
| Rurch.Group: 221@PR1CLNT100 Or              | der Type C.: ZNB- Standard PO Change St              | Status :                      |                             |                                        |
| Supplier Ref.: Cu:                          | stomer Ref.: Chg. Distr. St                          | Status : Updated by Cus tomer |                             |                                        |
| Notes :                                     | QN Created:                                          |                               |                             |                                        |
| WO Created: Gro                             | up Indicator:                                        |                               |                             |                                        |
|                                             |                                                      |                               |                             |                                        |
| P0 Items                                    |                                                      |                               |                             | E                                      |
| Confirm Show ASNs + Create ASN + Base UoM D | ocument Flow View: MDefaut View Print Version Export | t <sub>a</sub>                |                             | 2                                      |
| E PO ItmNo. Item Cat.                       | femStatus Product T                                  | Total Qty UoM Deliv. Date     | Price Conf. Price Crcy PtU. | Pr UoM Notes Conf. Status Appr. Status |
| 10 Subcontracting                           | Delivery Completed 7000021276                        | 2.932 GAL 17.08.2016          | 250,47 250,47 CAD           | 100 EA <u>0</u> Confirmed              |
| 4                                           |                                                      |                               |                             |                                        |

#### Pola *Pozycje PO* (PO Items):

Status pozycji (Item Status): dostępne opcje: Otwarty (Open), Częściowo dostarczony (Partially Delivered), Dostawa zakończona (Delivery Completed), Anulowany (Canceled) i Zamknięty (Closed).

 Status zatw. (Conf. Status): dostępne opcje: Niepotwierdzony (Not Confirmed), Częściowo potwierdzony (Partially Confirmed) i Potwierdzony (Confirmed).

## Sprawdzanie statusu zatwierdzonego zamówienia: Przykład

#### W tabeli wskazano możliwe statusy nagłówka i pozycji.

| Pole                                        | Nowe zamówienie                 | Zatwierdzenie PO                | PO ASN                          | Przyjęcie materiałów            |
|---------------------------------------------|---------------------------------|---------------------------------|---------------------------------|---------------------------------|
| Nagłówek                                    |                                 |                                 |                                 |                                 |
| Status nagłówka (Header<br>Status)          | Otwarty                         | Otwarty                         | Otwarty                         | Dostawa zakończona              |
| Status zatw. (Conf. Status)                 | Niepotwierdzony                 | Potwierdzony                    | Potwierdzony                    | Potwierdzony                    |
| Status dystrybucji<br>(Distribution Status) | Zaktualizowany<br>przez klienta | Opublikowany przez<br>dostawcę  | Opublikowany przez<br>dostawcę  | Zaktualizowany przez<br>klienta |
| Zmień status (Change<br>Status)             | Nowy                            |                                 |                                 |                                 |
| Zm. st. dystr. (Chg. Distr.<br>Status)      | Zaktualizowany<br>przez klienta | Zaktualizowany przez<br>klienta | Zaktualizowany przez<br>klienta | Zaktualizowany przez<br>klienta |
| Pozycja                                     |                                 |                                 |                                 |                                 |
| Status pozycji (Item<br>Status)             | Otwarty                         | Otwarty                         | Otwarty                         | Dostawa zakończona              |
| Status zatw. (Conf. Status)                 | Niepotwierdzony                 | Potwierdzony                    | Potwierdzony                    | Potwierdzony                    |

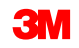

## Zatwierdzenie podzielonych linii PO

Dostawcy mogą podzielić pojedynczą linię harmonogramu i zatwierdzić do 3M z dwoma lub więcej zatwierdzonymi liniami harmonogramu, korzystając z następujących wytycznych:

- Każda z podzielonych linii może mieć inną datę wysyłki, datę dostawy i ilości.
- Za pomocą okna Przegląd zamówień (Purchase Order Overview) można przetworzyć zatwierdzenie linii podzielonych.
- W trakcie dzielenia linii harmonogramu na wiele linii należy kliknąć kilka razy przycisk Zatwierdzenie (Confirm). Dla każdego zatwierdzenia zostanie utworzona zatwierdzona linia.
- Proces zatwierdzania składników ma jedną różnicę: w trakcie użycia funkcji Kopiowanie składników (Copy Components) kopiowana jest cała ilość, na podstawie wymaganej ilości. Należy zmienić ilość składnika na ilość odpowiadającą rzeczywistemu zużyciu.

#### Zatwierdzenie podzielonych linii PO (ciąg dalszy)

|                                                                                                    | der Details                                                                                                    |                                                                                                    |                                                                                                    |                                                               |                                                               |                                                                           |                              |               |                          |                                             |                       | Supply Net                                                                                     | work Collaboration            | Business Par                                  | ther:             |
|----------------------------------------------------------------------------------------------------|----------------------------------------------------------------------------------------------------|----------------------------------------------------------------------------------------------------|----------------------------------------------------------------------------------------------------|---------------------------------------------------------------|---------------------------------------------------------------|---------------------------------------------------------------------------|------------------------------|---------------|--------------------------|---------------------------------------------|-----------------------|------------------------------------------------------------------------------------------------|-------------------------------|-----------------------------------------------|-------------------|
| 💠 🔤 🖶 📴 🕴 Bicosp                                                                                                    | ptions Demand Release F                                                                                                    | urchase Order Replenishme                                                                                                    | nt SNI Delivery Invoice                                                                                                    | Master Data Tools                                             |                                                               |                                                                           |                              |               |                          |                                             |                       |                                                                                                |                               |                                               |                   |
|                                                                                                    |                                                                                                    |                                                                                                    |                                                                                                    |                                                               |                                                               |                                                                           |                              |               |                          |                                             |                       |                                                                                                |                               |                                               |                   |
| PO No.: 4801049019                                                                                                    | 🗂 Cust                                                                                                    | omer: 👩 Go                                                                                                    | Display Check Save Pub                                                                                                    | lish Print Notes Do                                           | v nicad History                                               |                                                                           |                              |               |                          |                                             |                       |                                                                                                |                               |                                               |                   |
| 0.4904040040                                                                                                    |                                                                                                    |                                                                                                    |                                                                                                    |                                                               |                                                               |                                                                           |                              |               |                          |                                             |                       |                                                                                                |                               |                                               |                   |
| 0 4801049019                                                                                                    |                                                                                                    |                                                                                                    |                                                                                                    |                                                               |                                                               |                                                                           |                              |               |                          |                                             |                       |                                                                                                |                               |                                               |                   |
| General Term                                                                                                    | ns Partners Cont                                                                                                    | acts Admin. Data                                                                                                    |                                                                                                    |                                                               |                                                               |                                                                           |                              |               |                          |                                             |                       |                                                                                                |                               |                                               |                   |
| Document Data                                                                                                    |                                                                                                    |                                                                                                    |                                                                                                    | Status Information                                            |                                                               |                                                                           |                              |               |                          |                                             |                       |                                                                                                |                               |                                               |                   |
| PO No.: 4801045                                                                                                    | 9019                                                                                                    | 1                                                                                                    |                                                                                                    | Header Status:                                                | pen                                                           |                                                                           |                              |               |                          |                                             |                       |                                                                                                |                               |                                               |                   |
| Suppler: 1502440                                                                                                    | D                                                                                                    | Customer: CORP_3M                                                                                                    |                                                                                                    | Conf. Status: 1                                               | lot Confirmed                                                 |                                                                           |                              |               |                          |                                             |                       |                                                                                                |                               |                                               |                   |
| Deliv. Priority:                                                                                                    | Delver                                                                                                    | y Priority Des c.:                                                                                                    |                                                                                                    | Distribution Status:                                          | Ipdated by Cus tome                                           | r .                                                                       |                              |               |                          |                                             |                       |                                                                                                |                               |                                               |                   |
| Rurch.Group: 221@FR                                                                                                    | R1CLNT100                                                                                                    | Order Type C: ZNB - Stand                                                                                                    | ard RO                                                                                                    | Change Status:                                                | iew                                                           |                                                                           |                              |               |                          |                                             |                       |                                                                                                |                               |                                               |                   |
| Supplier Ref.:                                                                                                    |                                                                                                    | Customer Ref.:                                                                                                    |                                                                                                    | Chg. Distr. Status:                                           | Ipdated by Cus tome                                           | *                                                                         |                              |               |                          |                                             |                       |                                                                                                |                               |                                               |                   |
| Notes :                                                                                                    |                                                                                                    | QN Created:                                                                                                    |                                                                                                    |                                                               |                                                               |                                                                           |                              |               |                          |                                             |                       |                                                                                                |                               |                                               |                   |
| WO Created:                                                                                                    |                                                                                                    | Group Indicator:                                                                                                    |                                                                                                    |                                                               |                                                               |                                                                           |                              |               |                          |                                             |                       |                                                                                                |                               |                                               |                   |
|                                                                                                    |                                                                                                    |                                                                                                    |                                                                                                    |                                                               |                                                               |                                                                           |                              |               |                          |                                             |                       |                                                                                                |                               |                                               |                   |
|                                                                                                    |                                                                                                    |                                                                                                    |                                                                                                    |                                                               |                                                               |                                                                           |                              |               |                          |                                             |                       |                                                                                                |                               |                                               |                   |
| C Marine                                                                                                    |                                                                                                    |                                                                                                    |                                                                                                    |                                                               |                                                               |                                                                           |                              |               |                          |                                             |                       |                                                                                                |                               |                                               |                   |
| ) Items                                                                                                    |                                                                                                    |                                                                                                    |                                                                                                    |                                                               |                                                               |                                                                           |                              |               |                          |                                             |                       |                                                                                                |                               |                                               |                   |
| Confirm Show ASNs ,                                                                                                    | Create ASN _ Base UoM                                                                                                    | Document Flow View : 34                                                                                                    | Default View 💌 Print 1                                                                                                    | /ersion Export_                                               |                                                               |                                                                           |                              |               |                          |                                             |                       |                                                                                                |                               |                                               |                   |
| Ditems<br>Confirm Show ASHs ,<br>FO tomNo.                                                                                                    | Create ASN , Base UoM Item Cat.                                                                                                    | Document Flow View : 3M<br>Rem Status                                                                                                    | Default View 💌 Rint 1<br>Product                                                                                                    | /ersion Export_<br>Total Qty                                  | UoM Deli                                                      | v.Date R                                                                  | Pice                         | Conf. Price   | Gray                     | RU                                          | PrUoM                 | Notes                                                                                          | Conf. Status                  | Appr. Status                                  |                   |
| Define Show ASNs ,<br>PO tomNo.<br>10                                                                                                    | Create ASN , Base UoM<br>Nem Cat.<br>Subcontracting                                                                                                    | Document Flow View : 3M<br>tem Status<br>Open                                                                                                    | Product<br>7000 120073                                                                                                    | Version Export J<br>Total Qty<br>3.450                        | UoM Delk<br>BT 30.0                                           | v. Date 8<br>08.2016                                                      | Pice<br>1.373.00             | Conf. Price   | Gray<br>373,80 CAD       | PrU.                                        | PrUoM<br>0 BT         | Notes<br>Q                                                                                     | Conf. Status<br>Not Confirmed | Appr. Status<br>New                           |                   |
| Ditems<br>Confirm Show ASNs ,<br>PO temNo.<br>10                                                                                                    | Create ASN _   Base UoM<br>Item Cat.<br>Subcontracting                                                                                                    | Document Flow View : 3M<br>Item Status<br>Open                                                                                                    | Default View Print Product 7000 120073                                                                                                    | /ersion Export _<br>Total Qty<br>3.456                        | UoM Deli<br>BT 30.0                                           | V. Date F<br>38.2016                                                      | Pice<br>1.373.00             | Conf. Price   | 0 cy<br>373,80 CAD       | Ru<br>1.00                                  | PrUoM<br>0 BT         | Notes<br>Q                                                                                     | Conf. Status<br>Not Confirmed | Appr. Status<br>New                           |                   |
| D Items<br>Confirm Show ASHis ,<br>1 PD tmNo.<br>10<br>m 10                                                                                                    | Creste ASN <sub>2</sub>   Base UoM<br>fem Cat.<br>Subcontracting                                                                                                    | Document Flow View : 3M<br>Item Status<br>Open                                                                                                    | Default View  Pinduct 7000 120073                                                                                                    | /ersion Export _<br>Total Qty<br>3.455                        | UoM Deli<br>87 30.0                                           | v. Date 5<br>38.2016                                                      | Rice<br>1.373.80             | Conf. Price   | Cray<br>373.80 CAD       | PU<br>1.00                                  | PrUoM<br>0 BT         | Notes<br>Q                                                                                     | Conf. Status<br>Not Confirmed | Appr. Status<br>New                           |                   |
| O Items<br>Corlim Show ASNs ,<br>R D ImNo.<br>10<br>m 10<br>Schedule Lines ;                                                                                                    | Create ASN   Base UoM<br>RemCat.<br>Subcontracting                                                                                                    | Document Flow View ( 244<br>Jean Status<br>Open<br>Quantities / Price ( 1                                                                                                    | Default View W Print<br>Product<br>7000 120073                                                                                                    | /ersion Export _<br>Total Qty<br>3.456<br>Reference Documents | UoM Deli<br>87 30.0                                           | v. Date 5<br>382018<br>Delivery                                           | Rice<br>1.373.80             | Cont. Price   | 0 cy<br>37180 CAD        | PU.                                         | PruoM<br>0 BT         | Notes<br>Q                                                                                     | Conf. Status<br>Not Confirmed | Appr. Status<br>New                           |                   |
| D Items<br>Confirm Show ASNs ,<br>10 ItemNo.<br>10<br>m 10<br>Schedule Lines                                                                                                    | Create ASN _ Base UdM<br>Barn Cat.<br>Subcontracting<br>General Product                                                                                                    | Document Flow View : 3M<br>Item Status<br>Open<br>Quantiles / Price                                                                                                    | Default View Pitt<br>Product<br>7000 120075<br>Locastons Partners                                                                                                    | /ersion Export /<br>Total Qy<br>3.456<br>Reference Documents  | UoM Deli<br>er 30.0<br>hvdice                                 | v. Date 8<br>082016<br>Deilvery                                           | Rice 1.373,80                | Conf. Pice    | 0 ay<br>371.80 GAD       | PrU.                                        | PrUoM<br>0 BT         | Notes<br>Q                                                                                     | Conf. Status<br>Not Confirmed | Appr. Status<br>New                           |                   |
| D Items<br>Confirm Show AS14 ,<br>8 PD Item No.<br>10<br>10<br>10<br>10<br>10<br>10<br>10<br>10<br>10<br>10<br>10<br>10<br>10                                                                             | Creste ASN   Bare UdM<br>tem Cat.<br>Subcontracting<br>General Product<br>sit ASN Copy Components                                                                                                    | Document Flow View : 241<br>kemStatus<br>Open<br>Quantites / Price 1                                                                                                    | Default View V Rintt<br>Product<br>7000120073<br>Locasions Partners<br>V Rint Viewion Export J                                                                                                    | Version Export 2<br>Total Qty<br>3.456<br>Reference Documents | UbM Delv<br>BT 30.0<br>hvoice                                 | v. Date 5<br>38.2016<br>Delivery                                          | Rice<br>1.373,80             | Conf. Pice    | 0 cy<br>37180 CAD        | PU.                                         | PrUoM<br>0 BT         | Notes<br>Q                                                                                     | Cont. Status<br>Not Confirmed | Appr. Status<br>New                           |                   |
| Ditems<br>Confirm Show ASHs ,<br>3 PO ten No.<br>10<br>5 Schedule Lines<br>Confirm Delete Crew<br>El SL No.                                                                                               | Creste ASN   Bare UdM<br>tem Cat<br>Subcontracting<br>General Product<br>ask ASN Copy Components  <br>SL Type                                                                                                    | Document Flow View : 2M<br>Rem Status<br>Open<br>Quantities / Price I<br>View : 3MDefault View<br>Delvi- Date                                                                                                    | Default Vew   Rent  Product  Product  Product  Pathers  Pathers  Pathers  Pathers  Default  Default  Default  Pathers  Pathers Pathers  Pathers  Pathers Pathers  Pathers Pathers Pathers Pathers Pathers Pathers Pathers Pathers Pathers Pathers Pathers Pathers Pather | Version Export #<br>Total Qy<br>3.498<br>Reference Documents  | UoM Deh<br>et 30.0<br>hvoice                                  | v. Date 8<br>38.2016<br>Dekrery<br>Uddi R                                 | 7ice<br>1.373,80<br>ec. Chy  | Conf. Pice    | 0 cy<br>373.80 CAD       | PrU 1.00<br>Due Oty                         | PiUoM<br>0 BT         | Notes                                                                                          | Conf. Status<br>Not Confirmed | Appr. Status<br>New<br>Notes                  |                   |
| D Items<br>Confirm Show ASHs<br>B FO ten No.<br>10<br>sem 10<br>Schedule Lines<br>Confirm Debte Cress<br>E St. No.<br>1                                                                                   | Creste ADN , Bare UdM<br>Nem Cat.<br>Subcontracting<br>General Poduct<br>ets ADN Copy Components  <br>St. Type<br>Reques 1                                                                                                    | Document Flow View : 344<br>kem Status<br>Open<br>Quantities / Price I<br>View : 344 Dafault View<br>Deliv: Data U View<br>300 6 2016                                                                                                    | Default View  Product Product Product Product Product Protors Partners  Partners Partners Partners Deh: Tree Deh: Tree Deh: Tr | Version Export J<br>Total Oly<br>3466<br>Reference Documents  | UbM Deli<br>87 30.0<br>hvdce<br>Cay 3.49                      | v. Date 8<br>8 2016<br>Dailway<br>UdM R<br>6 BT                           | Pice<br>1.373,80<br>ec. City | Conf. Price   | 0 oy<br>37180 CAD        | PrU 1.00<br>3.450 Due Oty                   | PiUoM<br>BT<br>3.41   | Notes                                                                                          | Cont. Status<br>Not Confirmed | Appr. Status<br>Nerw<br>3.456 0               | 2                 |
| Confirm Show A316 ,<br>5 PO bmNa.<br>10<br>10<br>5 Schedule Lines<br>Confirm Delate Crass<br>11<br>1                                                                                                    | Create ASN   Base UdM<br>Bern Cat.<br>Subcontracting<br>General Product<br>St. Type<br>Request<br>Confirmed                                                                                                    | Document Plan View ( 34)<br>Item State<br>Open<br>Quantities / Plan<br>View ( 34) Option 4 View<br>View ( 34) Option 4 View<br>Deliv Deliv<br>Deliv Deliv<br>20 0 2019                                                                                                    | Default View  Product Product Product Product Product Pathers Pathers  | Version Boport J<br>Total Oy<br>3.450<br>Reference Documents  | UbM Deli<br>87 30.0<br>hvdce<br>Cay<br>3.49<br>3.000          | v. Date s<br>38.2016<br>Delivery<br>Uddil R<br>6 BT<br>9 BT               | Pice<br>1.373,80<br>ec. City | Conf. Plice   | 0 oy<br>37180 CAD        | PrU 1.00<br>3.456<br>0                      | PrUoM<br>0 BT<br>3.4  | Notes<br>Due City (Cort<br>50<br>0                                                             | Cont. Status<br>Not Confirmed | App: Status<br>New<br>3.455 (2)<br>0 _2       | 2                 |
| Confirm Show ASNs ,<br>Confirm Show ASNs ,<br>Confirm Debute Lines<br>Confirm Debute Creat<br>Statedule Lines<br>Confirm Debute Creat                                                                     | Create ASN, Bare Und<br>Inn Cat.<br>Subcore entrg<br>General Poduct<br>III System Poduct<br>III System Poduct<br>III System Poduct<br>III System Poduct<br>Continued<br>Continued                                                                                                    | Document Flow Verse (34)<br>Item Statia<br>Open<br>Quantities / Ros (1)<br>Verse (34) Open,4 Verse<br>Delix One<br>300 02016<br>100 12007<br>100 32017                                                                                                    | Default View  Paduat Paduat Paduat Paduat Paduat Paduat Paduat Patters Patters | Vesibn Bisport "<br>Total Gy<br>2.456<br>Reference Documents  | UbM Deli<br>87 38.0<br>hvdce<br>Cly<br>3.45<br>3.00<br>450    | v. Date 8<br>052016<br>Dekray<br>UgM R<br>6 61<br>6 61<br>6 61            | Rice 1.373.80                | Cont Pice 1   | 0 cy<br>373.80 GAD       | Pu 100<br>3.450<br>0<br>0                   | PruoM<br>0 87<br>3.41 | Notes<br>2<br>Due Oty (Cont<br>0<br>0                                                          | Conf. Status<br>Not Confirmed | App: Status<br>New<br>3.456 2<br>0 _0<br>0 _0 | 2                 |
| Ditems<br>Contran Show ASNA ,<br>PD tmNa<br>10<br>m 10<br>Schedule Lines<br>Contran Dakte Creat<br>R Su No.<br>1                                                                                          | Create ASN   Bare Und<br>IbmCat<br>Bubbooth acting<br>General Product<br>als ASN Cosp Components  <br>Sk.Type<br>Recurst<br>Confirmed<br>Continued                                                                                                    | Document Flow View (24)<br>Ren Status<br>Open<br>Querrilles / Plos 1<br>View (34) Option 4 View<br>Dello Cole<br>1001207<br>10032017                                                                                                    | DefaultView  Product Product Product Product Product Pathene Preferen Preferen Preferen Debertm Debertm Debert | Version Esport ,<br>Total Oly<br>3466<br>Reference Documents  | UbM Delk<br>87 300<br>hvdice<br>01y<br>349<br>300<br>420      | UgM R<br>6 6 T<br>6 8 T                                                   | Pice 1.373,60                | Conf. Price 1 | 0 ay<br>197180 GAD<br>ty | RU 100<br>3.450<br>0                        | PUdM<br>0 BT<br>3.41  | Notes<br>2<br>Due City (Cort<br>0<br>0                                                         | Conf. Status<br>Not Confirmed | Apr. Status<br>New<br>3.456 2<br>0 _0<br>0 _0 | 2                 |
| Dilems<br>Confirm Show ASIA ,<br>PO bmNa<br>10<br>m 10<br>Schedule Lines<br>Confirm Debte Cree<br>El St. No.<br>1                                                                                         | Cristik ADV. Bie e Ust<br>BenCat:<br>Subcontracting<br>Denral Poduct<br>Bit Cogr Componets  <br>Bit Type<br>Respect<br>Continent<br>Continent                                                                                                    | Desiment Flow View 201<br>Inter Status<br>Open<br>Quantities / Proc. 1<br>View: 2010/#ca.4 View<br>Dok: Date<br>2010/2017<br>10:032017                                                                                                    | DefaultView  Paduat Paduat Paduat Paduat Paduat Patiens Patiens Patien | Yes En Bigori J<br>Total Dy<br>3.498<br>Reference Documents   | UoM Deli<br>87 300<br>hvdice<br>Qy<br>345<br>300<br>492       | UoM R<br>6 6 T<br>6 8 T                                                   | Hoe<br>1.373.80<br>ec Qy     | Conf. Pice    | ο                        | PU 100                                      | PUdM<br>0 6T<br>3.41  | Notes         0           0         Due Gity (Cont           0         0           0         0 | Cont Status<br>Not Confirmed  | Apr. Status<br>New<br>3.455 0<br>0 _3<br>0 _3 | 2                 |
| D Items<br>Confirm Show ASHs ,<br>8 PD tmNs<br>10<br>10<br>10<br>10<br>10<br>10<br>10<br>10<br>10<br>10<br>10<br>10<br>10                                                                                 | Create ADV , Bare Uadi<br>BanCat<br>Bubcoth exting<br>General Poduct<br>St. Type<br>Report<br>Confirmed<br>Continued                                                                                                    | Openment Flow Very 201<br>Inter Status<br>Open<br>Quantities / Proc<br>Delv. Delv<br>Delv. Delv<br>2010/19-21 Very<br>Delv. Delv<br>2010/07<br>10032017                                                                                                    | Default View  Paduat Paduat Paduat Paduat Paduat Paduat Paduat Pathers Pathers | Versibn Bisport J<br>Total Qy<br>3.400<br>Reference Documents | UoM Deli<br>BT 300<br>Proice<br>Qy<br>345<br>300<br>450       | v. Date & A<br>52 2010<br>Dekray<br>UdM R<br>6 67<br>6 67<br>6 87<br>8 87 | hise<br>1373,80<br>ec Qy     | Cont. Price   | 0 cy<br>137180 CAD<br>14 | PLU 1.00<br>3.455<br>0<br>0                 | PruoM<br>0 BT<br>3.40 | Notes<br>2<br>Due City (Corf<br>6<br>0<br>0                                                    | Cont. Status<br>Not Confirmed | Apr. Status<br>New<br>3.466 2<br>0 _0<br>0 _0 | 2                 |
| D Items<br>Confirm Show ASNA ,<br>2 FD temNo.<br>30<br>em 10<br>Schedule Lines<br>Confirm Delete Cree<br>El SL No.<br>1<br>3<br>30<br>5<br>30<br>5<br>30<br>5<br>30<br>1<br>30<br>5<br>30<br>1<br>30<br>1 | Create ASN, Bare Und<br>Inn Cat<br>Subcorte acting<br>General Poduct<br>als ASN Copy Components<br>St. Type<br>Request<br>Confirmed<br>Confirmed<br>Confirmed                                                                                                    | Document Flow Veres 201<br>len Stata<br>Open<br>Quantiles / Ros<br>Veres (300 Qrav.t Vere<br>Delix Delis<br>100 02016<br>100 02017<br>100 02017<br>100 02017                                                                                                    | DefaultVer  Paduat Paduat Paduat Paduat Paduat Paduat Patters Patters  | Yes bn Bugot y<br>Total Oy<br>2460<br>Reference Documents     | UoM Dale<br>87 300<br>Invoice<br>City<br>3.49<br>3.000<br>492 | v. Date 8<br>8 2016<br>Dekray<br>UdA R<br>6 87<br>0 87                    | Нов<br>1.373.80<br>вс Су     | Cont Price    | 0 cy /<br>37180 GAD      | RU 1.00<br>3.450<br>0                       | PiUdM<br>0 BT<br>3.40 | Notes<br>2<br>Due City (Corf<br>0<br>0                                                         | Cort Sata<br>Nat Cortreed     | Apr. Status<br>New<br>3.456 0<br>0 _0<br>0 _0 | 2                 |
| O Items<br>Confirm Show ASIs<br>Confirm Dates<br>Confirm Dates Creat<br>Statedule Lines<br>Confirm Dates Creat<br>State Components for Schee<br>Add Components Det<br>Bio Component D                     | Cristia ADV _ Bies GMM<br>Ben Cat<br>Baccetrisette<br>Continent<br>Bacyse<br>Bacyse<br>Bacyse<br>Continent<br>Continent<br>Continent<br>Continent<br>Continent<br>Bacyse<br>Bacyse<br>Bacy | Decement Flow View (24)<br>Incoment Flow (24)<br>Quantities / Proc (24)<br>View (24)<br>Statistical View (24)<br>Statistical | DefaultView   Paduct Paduct Paduct Patiens Patiens Pat | ferson Bogorty<br>Total Dy<br>Reference Documents             | UbM Deli<br>BT 300<br>Invoice<br>Oty<br>492<br>000<br>492     | v. Date 5<br>8 2010<br>Datkey<br>Ugdal R<br>0 8 T<br>0 8 T<br>0 8 T       | fice<br>1.373.00<br>ec Cly   | Cont Price    | 0 csy<br>197180 GAD      | PtU 100<br>3450<br>0<br>0<br>Product Des c. | PiUdM<br>0 8T<br>3.41 | Notes<br>2<br>Due City (Cort<br>0<br>0                                                         | Cost Sata<br>Na Contreed      | Apr. Status<br>New<br>3.450<br>0 _3<br>0 _3   | 2<br>2-<br>1<br>2 |

To jest widok przykładowego okna PO w systemie SNC.

Należy zwrócić uwagę na zatwierdzone *Pozycje pojedyncze* (Line Items). Szczegółowe instrukcje, w jaki sposób **dzielić pozycje pojedyncze w trakcie zatwierdzania zamówienia** można znaleźć na stronie <u>Supply Network Collaboration Training</u>.

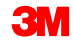

#### Zarządzanie alertami

Do dostawcy są wysyłane alerty o wykonaniu różnych działań:

- nowe zamówienie,
- zmiana zamówienia,
- opóźnione zatwierdzenie zamówienia,
- opóźnione ASN,
- nowa prognoza.

Dostawcy i firma 3M mogą wyświetlać alerty na dwa sposoby:

- wyświetlać w oknie Monitor alertów (Alert Monitor);
- odbierać alerty przez pocztę e-mail (dostawcy muszą najpierw skonfigurować profil odbierania alertów).

#### Zarządzanie alertami (ciąg dalszy)

Niżej przedstawiono przykłady alertów dotyczących PO najczęściej odbieranych przez dostawców:

| Alert                      | Opis                                                                                              |
|----------------------------|---------------------------------------------------------------------------------------------------|
| Nowe PO                    | Informuje dostawcę o nowym PO utworzonym przez firmę<br>3M.                                       |
| Zmiana PO                  | Informuje dostawcę, gdy firma 3M wprowadzi zmiany w<br>PO.                                        |
| Zatwierdzenie<br>odrzucone | Informuje dostawcę, że kupujący z firmy 3M odrzucił<br>zatwierdzenie.                             |
| Opóźnienie zamówienia      | Informuje dostawcę, że istniejąca pozycja PO nie została<br>wysłana i upłynęła jej data dostawy.  |
| Zamówienie w terminie      | Informuje dostawcę, że istniejąca pozycja PO jest<br>dostarczona o czasie minus czas oczekiwania. |

| Alert                     | Opis                                                                                                    |
|---------------------------|----------------------------------------------------------------------------------------------------|
| Zatwierdzenie opóźnione   | Informuje dostawcę, że pozycja PO zawiera co najmniej<br>jedną wymaganą linię harmonogramu, dla której nie jest<br>dostępne zatwierdzenie PO w terminie zatwierdzonym<br>przez firmę 3M. |
| Zatwierdzona data         | Informuje dostawcę, że pozycja PO zawiera co najmniej                                                                                                    |
| dostawy jest pozniejsza   | jedną wymaganą linię harmonogramu, dla ktorej nie jest                                                                                                    |
| niż data wymagana         | dostępne zatwierdzenie PO w terminie zatwierdzonym<br>przez firmę 3M.                                                                                                    |
| Zatwierdzona data         | Informuje dostawcę, że data dostawy co najmniej jednej                                                                                                    |
| dostawy jest wcześniejsza | zatwierdzonej linii harmonogramu jest zbyt wczesna i                                                                                                    |
| niż data wymagana         | narusza maksymalną datę wcześniejszej dostawy                                                                                                    |
|                           | dozwoloną przez firmę 3M.                                                                                                    |
| Zatwierdzona ilość jest   | Informuje dostawcę, że zatwierdzona ilość w PO                                                                                                    |
| niższa niż ilość wymagana | jest za mała i narusza tolerancję niedoboru w dostawie                                                                                                    |
|                           | dozwoloną przez firmę 3M.                                                                                                    |

| Alert                                              | Opis                                                                                                    |
|----------------------------------------------------|----------------------------------------------------------------------------------------------------|
| Zatwierdzona ilość jest wyższa                     | Informuje dostawcę, że zatwierdzona ilość w                                                                                                    |
| niž ilość wymagana                                 | zatwierdzonym PO jest za duża i narusza tolerancję                                                                                                    |
| Zatwierdzona cena jest niższa<br>niż cena wymagana | Informuje dostawcę, że zatwierdzona cena na poziomie<br>pozycji jest za niska i narusza tolerancję dla zbyt niskiej<br>ceny dozwoloną przez firmę 3M. Cena referencyjna jest<br>ceną oryginalną lub ceną wymaganą, jaką ustalono dla<br>celów<br>zatwierdzania cen.   |
| Zatwierdzona cena jest wyższa<br>niż cena wymagana | Informuje dostawcę, że zatwierdzona cena na poziomie<br>pozycji jest za wysoka i narusza tolerancję dla zbyt<br>wysokiej ceny dozwoloną przez firmę 3M. Cena<br>referencyjna jest ceną oryginalną lub ceną wymaganą,<br>jaką ustalono dla celów<br>zatwierdzania cen. |

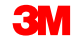

Główne zagadnienia omówione w tym module:

- które role są istotne w poszczególnych krokach współpracy przy PO;
- wyświetlanie szczegółów PO;
- zatwierdzanie PO przy użyciu listy zadań PO, przeglądu PO, szczegółów PO lub metody przesyłania plików;
- różnice między PO na podwykonawstwo i standardowymi PO;
- zmianę danych składnika;
- dodanie danych LOT-u do zatwierdzenia;
- rozdzielanie pozycji pojedynczych PO na dwa lub więcej zatwierdzeń;
- działania powodujące generowanie alertów.

## Wnioski

Główne zagadnienia omówione w tym kursie:

- Przetwarzanie PO jest jedną z kilku metod współpracy 3M z dostawcami z wykorzystaniem systemu SNC.
- 3M przesyła PO do dostawców przez SNC; dostawcy zatwierdzają lub zmieniają PO.
- Typowe kroki współpracy przy PO:
  - dostawca odbiera alert dla nowego PO i wyświetla szczegóły;
  - dostawca sprawdza poprawność wymagań PO i akceptuje je w całości lub częściowo;
  - dostawca przesyła zatwierdzenie do SNC.
- Dostawcy mogą:
  - wyświetlić i zatwierdzić PO z użyciem różnych ekranów lub z użyciem metody przesyłania plików;
  - zatwierdzić PO, stosując zatwierdzenie podzielonej linii;
  - wyświetlić alerty w oknie *Monitor alertów* (Alert Monitor) i odbierać alerty za pomocą poczty e-mail.
- Dostawcy ponoszą odpowiedzialność za dodanie danych LOT-u do zatwierdzeń.
- Proces współpracy w przypadku PO na podwykonawstwo jest podobny, jak współpracy przy PO w SNC, jednak z pewnymi różnicami.